## Sähköinfon SFS 6002 Sähkötyöturvallisuus – kurssi verkkokoulutuksena

Kurssin voi tilata Sähköinfosta joko verkkokaupasta, sähköpostilla tai puhelimitse.

Tilausta varten tarvitsemme yritystietojen lisäksi jokaisen osallistuvan henkilön nimen ja sähköpostiosoitteen.

Kun tilaus on saapunut Sähköinfoon, se tallennetaan asiakastietojärjestelmään. Kun tilaus on tallennettu, muodostuu osallistujahenkilöille viidentoista minuutin kuluessa käyttäjätunnukset palveluun. Osallistuja saa erillisen sähköpostiviestin, jossa kerrotaan tunnusten aktivoitumisesta. Tästä hetkestä lähtien osallistujalla on 35 päivää aikaa kurssin suorittamiseen.

Jos henkilö on aiemmin käyttänyt STUL:n tai Sähköinfon verkkopalveluita kirjautuneena, on käyttäjätunnus ja salasana sama kuin näihin palveluihin.

Jos osallistujalla ei ole salasanaa, on sen muodostaminen ohjeistettu saapuvassa sähköpostiviestissä.

Kun osallistuja on saanut sähköpostin tunnusten avautumisesta, pääsee hän kirjautumaan Severipalveluun osoitteessa <u>severi.sahkoinfo.fi.</u>

Severi-palvelusta verkkokurssit löytyvät ylävalikosta Verkkokurssit. Valikkoon on listattu kaikki koulutukset joihin henkilöllä on ostettuna käyttöoikeus.

Listasta valitaan se verkkokurssi, mitä ollaan lähdössä suorittamaan. Tässä tapauksessa **SFS 6002: Sähkötyöturvallisuus verkkokurssi**. Avautuvassa näkymässä näkyy kurssin sisältö jaoteltuna eri osioihin.

Tällä kurssilla on määrätty osien suoritusjärjestys. Osallistujan on siis edettävä kurssilla kouluttajan määrittämässä järjestyksessä. Osan suorituksen voi jättää kesken tai siihen voi palata suoritusoikeuden ollessa voimassa. Tästä poikkeuksena on ainoastaan loppukoe, mihin aukeaa yksi yrityskerta.

Koska Sähköinfon SFS 6002: Sähkötyöturvallisuus verkkokurssista annetaan Setin Sähkötyöturvallisuuskortti, on kurssissa käytössä vahvennettu tunnistus. Tämä tarkoittaa sitä että osallistujan on vahvistettava omilla pankkitunnuksillaan että on todellisuudessa se henkilö joka on kirjautunut.

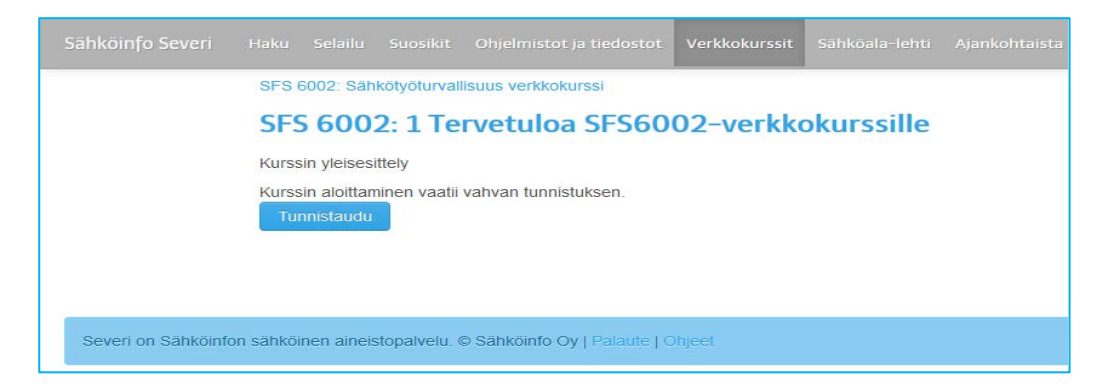

Tällä hetkellä valittavissa on Nordean ja Osuuspankin TUPAS-tunnistukset. Valitse listasta oma pankkisi. Jos osallistujalla ei ole tunnistukseen liitettyjen pankkien pankkitunnuksia, pyytää hän tunnistusavainta. (Tästä alempana tarkemmin)

Pankkitunnistusta aloittaessa pyydetään syntymäaikaa, mikä kirjoitetaan todistukseen ja korttiin.

| Sähköinfo Severi                                            |            |             |                    | Ohjelmistot ja tiedostot     |        |
|-------------------------------------------------------------|------------|-------------|--------------------|------------------------------|--------|
| Tunnistautu<br>Tunnistautuminen par<br>Syötä syntymäaikasi: | nkkiin Nor | dea Panki   | ki Suomi<br>2016 💌 | Tallenna ja tunnistaudu      |        |
| Severi on Sähköinfe                                         | on sähkö   | inen aineis | stopalvelu. (      | © Sähköinfo Oy   Palaute   C | )hjeet |

Kun olet syöttänyt syntymäajan ja painanut tunnistaudu, aukeaa valitun pankin tunnistautumisikkuna, mikä varmasti useimmille tuttu verkkoasioinnista:

| E-tunniste                                                                               |
|------------------------------------------------------------------------------------------|
| et                                                                                       |
| Tunnuslukusovellus<br>s ja seuraava vapaa tunnusluku. Jatka napauttamalla OK-painiketta. |
|                                                                                          |
|                                                                                          |

Tunnistautumisessa näytetään palveluntarjoaja Sähköinfo Oy ja tunnistautuvan henkilön nimi ja hetu. Nämä välitetään Sähköinfolle salattuna merkistökoodauksena ja suojatussa yhteydessä. Tietoja ei talleteta julkiseen palveluun eikä niitä käytetä muuhun kuin osallistujan varmentamiseen. Tunnistautuneen henkilön nimitiedot talletetaan ja Sähköinfon palvelun ylläpitäjät näkevät poikkeamat suorittajissa ja tunnistautumissa. Väärinkäytökset selvitetään ja tarvittaessa kortit peruutetaan. Tunnistusta voidaan pyytää uudelleen kurssin eri vaiheissa.

## <u>Tunnistusavain</u>

Jos pankkiasi ei löydy tunnistusta tarjoavien pankkien listasta, voit pyytää Sähköinfolta tunnistusavainta. Sähköinfo käsittelee varmennekoodipyynnöt toimistoaikana. Tunnisteavaimen saat siihen sähköpostiin joka on liitetty kurssin osallistumisoikeuteen. Henkilö varmennetaan tällöin Sähköinfolla osana tilaus- ja yrityshistoriaa. Sähköinfon palvelun ylläpitäjät näkevät poikkeamat suorittajissa ja tunnistautumissa. Väärinkäytökset selvitetään ja tarvittaessa kortit peruutetaan. Tunnistusta voidaan pyytää uudelleen kurssin eri vaiheissa.

| Mikäli sinulla ei ole mahdollisuutta tunnistautua pankkitunnuksin:                                                                                                    |  |  |  |  |  |
|----------------------------------------------------------------------------------------------------|--|--|--|--|--|
| <ol> <li>Lähetä pyyntö Sähköinfoon avainluvun avulla tunnistautumisesta tästä.</li> <li>Tunnistaudu sinulle sähköpostitse toimitetulla avainluvulla syöttämällä luku alla olevaan kenttään.</li> </ol> |  |  |  |  |  |
| Tunniste: Syntymäaikasi: 1 💌 1 💌 2016 💌 Tunnistaudu                                                                                                    |  |  |  |  |  |
|                                                                                                    |  |  |  |  |  |

Tunnistautunut henkilö voi lähteä suorittamaan kurssia. Nyt kurssiosion valikossa tunnistaudu- painike on muuttunut avaa-painikkeeksi.

Suorita kurssiosiot annetussa järjestyksessä. Aloittamaan pääset Avaa-painikkeesta. Voit jättää osion kesken halutessasi tai palata kertaamaan asioita suoritusajan puitteissa.

| Tästä pääset kaikkiin SFS 600                                                        | 2-kurssin osioihin          | Tästä pääset kaikkien kurssien valintalistaan |                |                                                                    |
|--------------------------------------------------------------------------------------|-----------------------------|-----------------------------------------------|----------------|--------------------------------------------------------------------|
| Haku Selailu Suosikit Chji                                                           | elmistot ja tiedostot       | Verkkokurssit                                 | Sähköala-lehti |                                                                    |
| SFS 6002: Sähkötyöturvallisuus<br>SFS 6002: 1 Terve<br>Kurssin yleisesittely<br>Avaa | verkkokurssi<br>tuloa SFS60 | 02-verkko                                     | okurssille     | Edistyminen<br>100 %                                               |
| ↑<br>Tästä pääset aloittamaan/jat                                                    | kamaan osion suo            | rittamista.                                   | Tä             | Status<br>Suoritettu 02.02.2016<br>istä näet etenemisesi kurssilla |

Kurssiosiot sisältävät lukutekstiä, esimerkkejä, selityksiä, kuvia ja harjoituksia.

| Statkäska - vikuvida ihmisen kauta Ihon kosteuden vaikutus Tutkimuksissa on selvitetty kosketusjännitteen ja ihon kosteuden vaikutus sakkoiskun vaarallisuuteen. Wreisen kauton kosteusesa kädet olivat kostutettuina sekä taivallisella vedellä että 3 % suolaisuoksella. Tuiosten perusteella saallin kuvan mukainen ihmisen kokonaisimpedanssin 72 ra sialsisen resistanssin Riperemisen, jolloin ihmisen kautta kukeva sähköiskuvita on suurempi ja silen vaikutusillaan vaaltalisentika vaikukusillaan vaatallisentiesti kaisi-kaisi-viritaella | SÄHKÖINFO |                                   | Sähkön vaarallisuus ja sähköturvallisuutta koskevat säädökset ja standard          | it 5/16 🔳 |
|----------------------------------------------------------------------------------------------------|-----------|-----------------------------------|------------------------------------------------------------------------------------|-----------|
| Kilkkaamalla kuvasta ympyröityjä kohtia saat tietoa kuvasta!                                                                                                    | <         | <section-header></section-header> | Inmiskehon sisäinen vastus ja ihon<br>kosteuden vaikutus kokonais-<br>impedanssiin | >         |

Eteen- ja taaksepäin pääset liikkumaan nuolinäppäimillä tai –painikkeilla. Oikeasta yläkulmasta löydät myös sisällysluettelon jos haluat hypätä johonkin aikaisempaan diaan. Lisätekstit ja esimerkit on ohjeistettu aina tekstin yhteydessä – klikkaamalla aukeaa lisää tekstiä. Harjoitukset ovat esimerkiksi kyllä-ei, yhdistä parit, aseta järjestykseen –tehtäviä. Tehtäviin vastaaminen ohjeistetaan kullakin tehtäväsivulla.

Kun olet suorittanut kaikki osiot ja tarvittaessa kerrannut niihin liittyviä asioita, siirry loppukokeeseen. Tee loppukoe suoritusajan puitteissa sitten kun koet että olet omaksunut asian. Kokeessa on vain yksi yrityskerta.

## <u>Koe</u>

Varaa kokeen suorittamiseen aikaa noin puoli tuntia. Järjestelmä arpoo sinulle satunnaisjärjestyksessä kysymyspankista kurssin aiheeseen liittyviä kysymyksiä. Vastauksesi lukittuvat heti vastattuasi, eikä niitä pääse enää muuttamaan. Kun olet vastannut annettuihin kysymyksiin järjestelmä laskee sinulle loppupistemäärän. Tarvitset 60% oikeita vastauksia päästäksesi kokeesta läpi.

Jos pistemääräsi ei riitä kokeen läpäisyyn, ota yhteyttä <u>verkkokouluttajat@sahkoinfo.fi</u> . Tällöin jatkat annettujen materiaalien kertaamista ja annamme yhden uusintayrityksen kokeeseen. Mikäli et läpäise koetta toisellakaan yrittämällä suosittelemme osallistumista lähiopetukseen.

Kun olet suorittanut kokeen hyväksytysti voit tulostaa todistuksen kurssin päävalikosta.

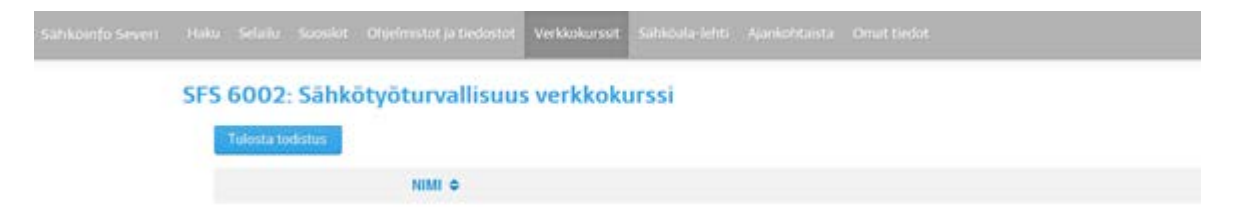

Kortin lähetämme perässä postissa. Toimitamme tiedot edelleen myös Tilaajavastuu Oy:n valttikorttiin, mistä kortin voimassaolon voi myös tarkastaa, jos palvelu on tilattuna Tilaajavastuulta.